## Collin College – Hebron HS (Fall 2021)

Fall 2021 registration opens to all students April 20 and runs through May 21. **Students will register ONLINE via CougarWeb!** (instructions provided below)

| Grade             | CRN   | Course ID | Course Title                                  | Day | Time   |
|-------------------|-------|-----------|-----------------------------------------------|-----|--------|
| 12 <sup>th</sup>  | 12204 | ECON 2301 | Principles of Macroeconomics                  | TBD | TBD    |
| 12 <sup>th</sup>  | 11625 | ECON 2301 | Principles of Macroeconomics (Online)         |     | Online |
| 11 <sup>th</sup>  | 12313 | ENGL 1301 | Composition I                                 | TBD | TBD    |
| 12 <sup>th</sup>  | 16286 | ENGL 2327 | American Literature I                         | TBD | TBD    |
| 12 <sup>th</sup>  | 14834 | ENGL 2327 | American Literature I (Online)                |     | Online |
| 12 <sup>th</sup>  | 11459 | GOVT 2305 | Federal Government                            | TBD | TBD    |
| 12 <sup>th</sup>  | 14308 | GOVT 2305 | Federal Government (Online)                   |     | Online |
| 11 <sup>th</sup>  | 12202 | HIST 1301 | U.S. History I                                | TBD | TBD    |
| 10 <sup>th</sup>  | 16287 | HIST 2321 | World Civilizations I 🔶                       | TBD | TBD    |
| 10 <sup>th</sup>  | 16288 | HIST 2322 | World Civilizations II                        | TBD | TBD    |
| $11^{th}/12^{th}$ | 16289 | MATH 1342 | Elementary Statistical Methods                | TBD | TBD    |
| 12 <sup>th</sup>  | 16290 | SPCH 1311 | Introduction to Speech Communication          | TBD | TBD    |
| 12 <sup>th</sup>  | 14823 | SPCH 1311 | Introduction to Speech Communication (Online) |     | Online |

The dual credit courses offered in the Fall 2021 semester are:

## Dates to Remember:

Regular registration online: Payment and registration deadline: Semester dates: \*April 20-May 21
May 21 at 8pm
Aug 23-Dec 10 (unless noted otherwise)
♦ Express Course – Class meets (first 8 weeks)

Express Course – Class meets (second 8 weeks)

\*New students must complete steps 1-2 on the checklist prior to registration. Returning students must provide high school enrollment form prior to registration.

## For further information, contact:

Jessica RobinsonKylie ButlerCollin College and Career CounselorSpecial Admissions Coordinator, Frisco Campus (PRC)jarobinson@collin.edukbhall@collin.edu

## Online Registration Procedures for Dual Credit for Designated Sections

New students: register online after checklist items 1-2 have already been completed. Returning students: register after providing high school enrollment form (step 2).

- 1. Go to www.collin.edu and login to CougarWeb
- 2. Go to Registration and Planning (Add, Drop, & Withdrawal) under Registration Tools
- 3. Click on Add, Drop, and Withdraw from Class
- 4. Select the registration term (e.g. Credit Fall 2021), then click Continue
- 5. Click on the Enter CRNs tab, and input the 5 digit CRN for each of your designated sections
- 6. Click Add to Summary
- 7. Click Submit (in the bottom right corner of the screen)

Ensure your classes are paid for by the payment deadline to avoid being dropped for non-payment